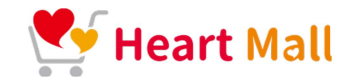

# Heartmall 商品登録方法 2024.3.18

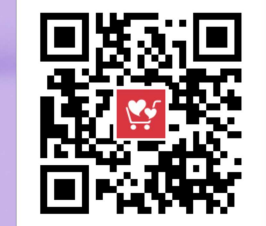

https://heartmall.jp/

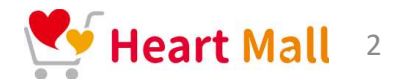

## ①店舗ログイン(右下のフッターの店舗ログインから)

<u>https://heartmall.jp/</u> ハートモールTOP画面

|                                 | 🔩 Heart Mall              | 初めての方<br>ご利用ガイ<br>お客様会員<br>お客様ログ | へ<br>ド<br>登録<br>イン | 利用規約<br>個人情報保護方針<br>特定商取引法表記<br>運営会社                                          | 出店ガイド<br>店舗会員登録<br>店舗ログイン<br>お問い合わせ<br>©2024 ハートモール All Rights Reserved. |         |
|---------------------------------|---------------------------|----------------------------------|--------------------|-------------------------------------------------------------------------------|--------------------------------------------------------------------------|---------|
| ②先に送料設定をします<br><mark>店舗管</mark> | 理画面                       |                                  |                    |                                                                               |                                                                          |         |
|                                 | 店舗トップ 受注管理                | 店建情報編集                           | 商品情報管理             | 送料管理                                                                          | ブログ管理                                                                    |         |
|                                 | 送料管理(広加用)<br><br><br><br> |                                  | ike:               | + 558752<br>▲ CSVZ928-ト<br>▲ CSVZ928-ト<br>27-7128<br>▲ CSVZ98-ト<br>▲ CSVZ98-ト | ▲ ※送料設定は、マ                                                               | ニュアルを参照 |
| ③店舗ログイン後、右上に                    | ある「商品情報                   | 報管理」を                            | クリック               | 7                                                                             |                                                                          |         |

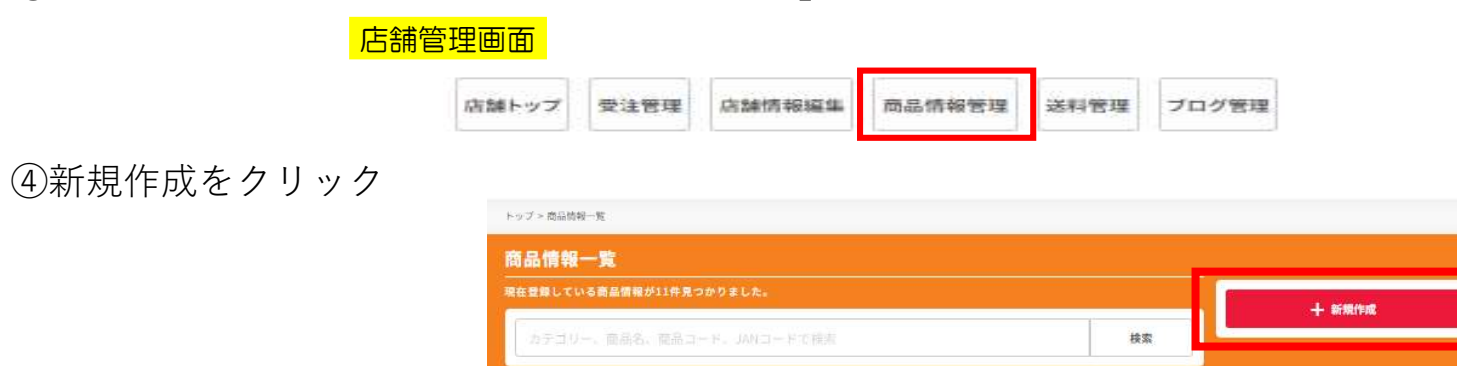

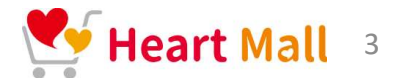

## ①商品情報を入力

商品情報登録画面

#### 商品情報登録

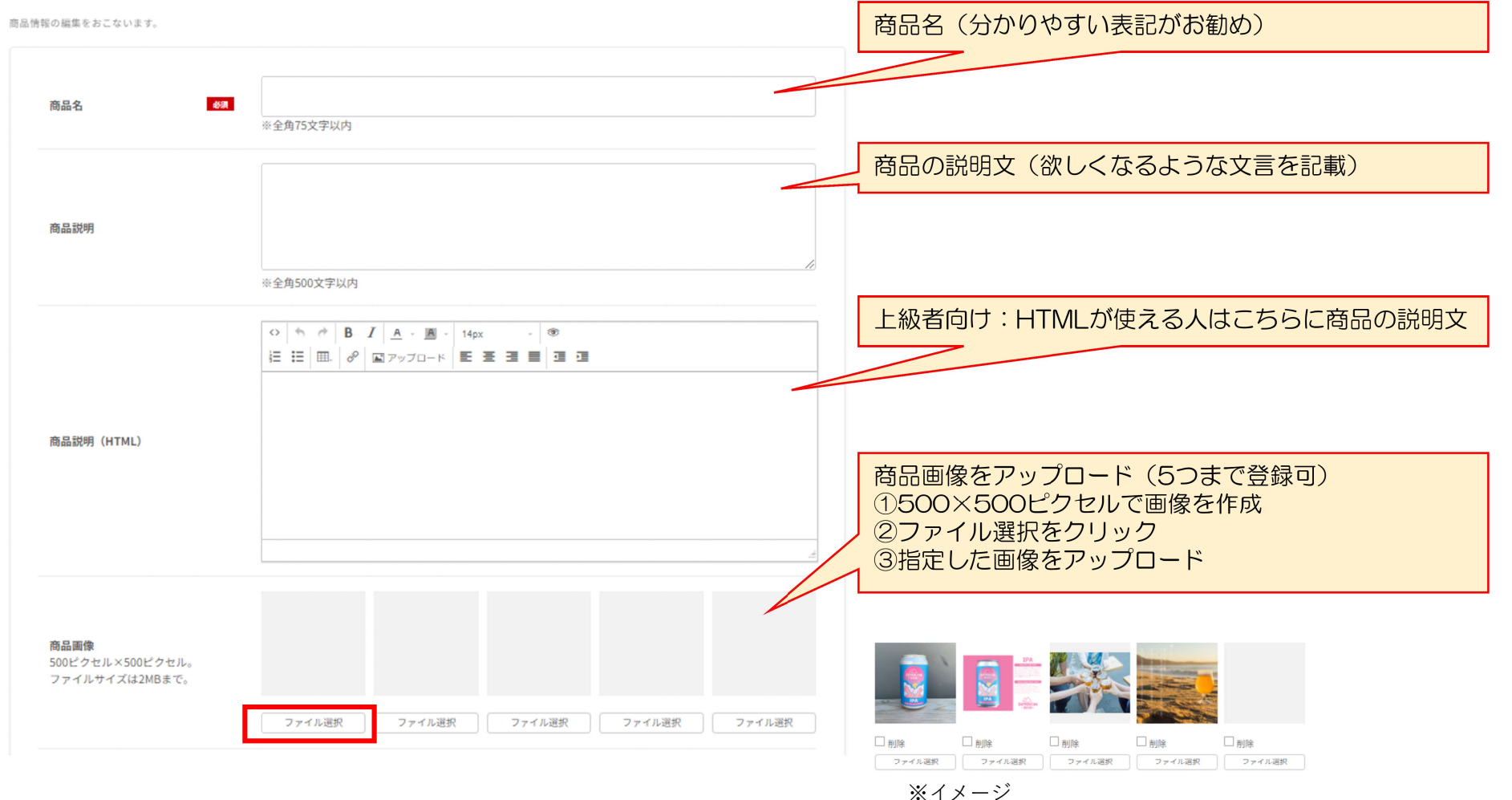

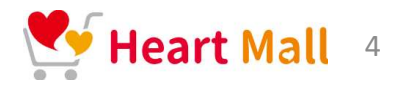

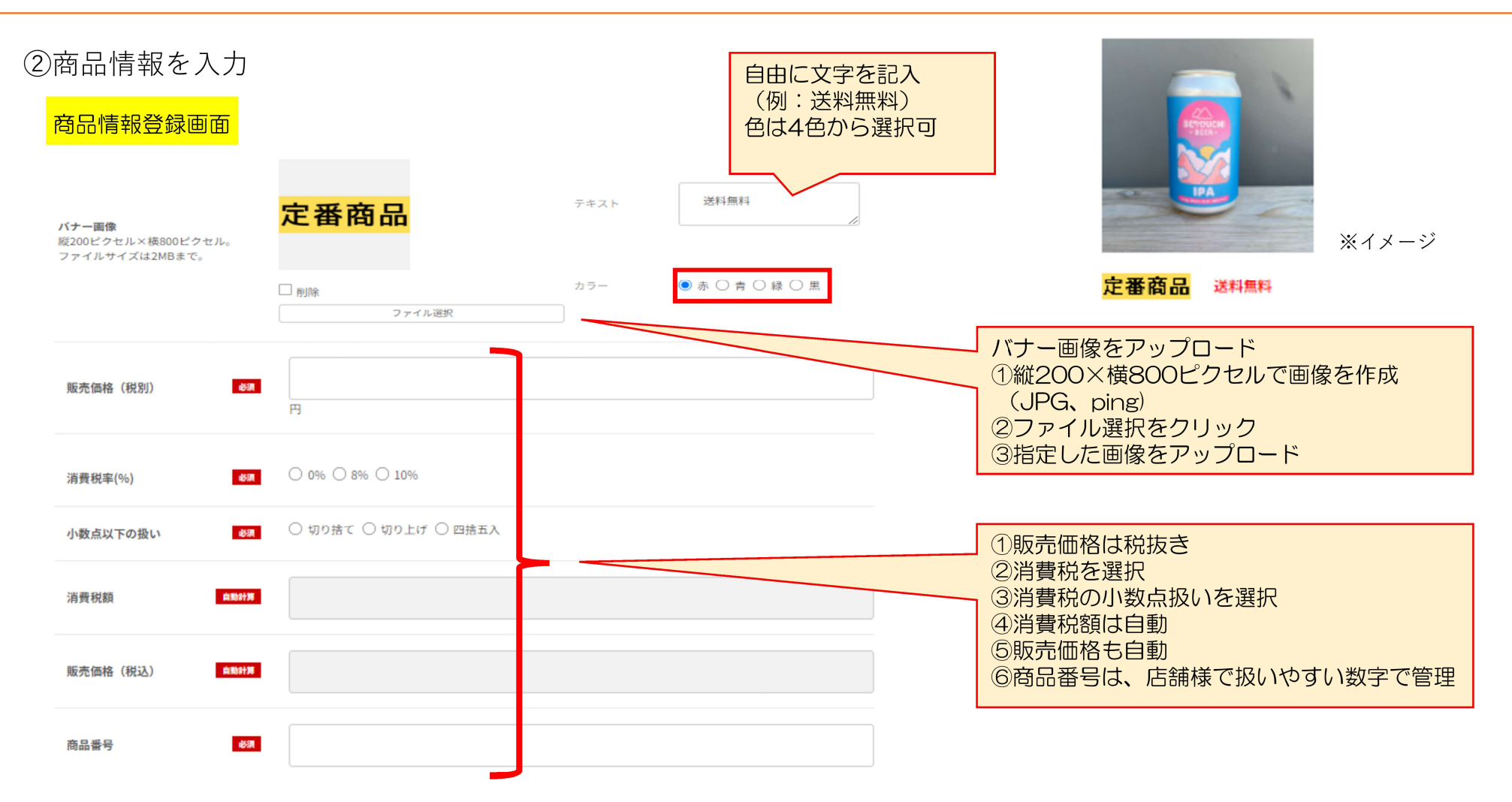

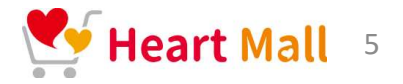

③商品情報を入力

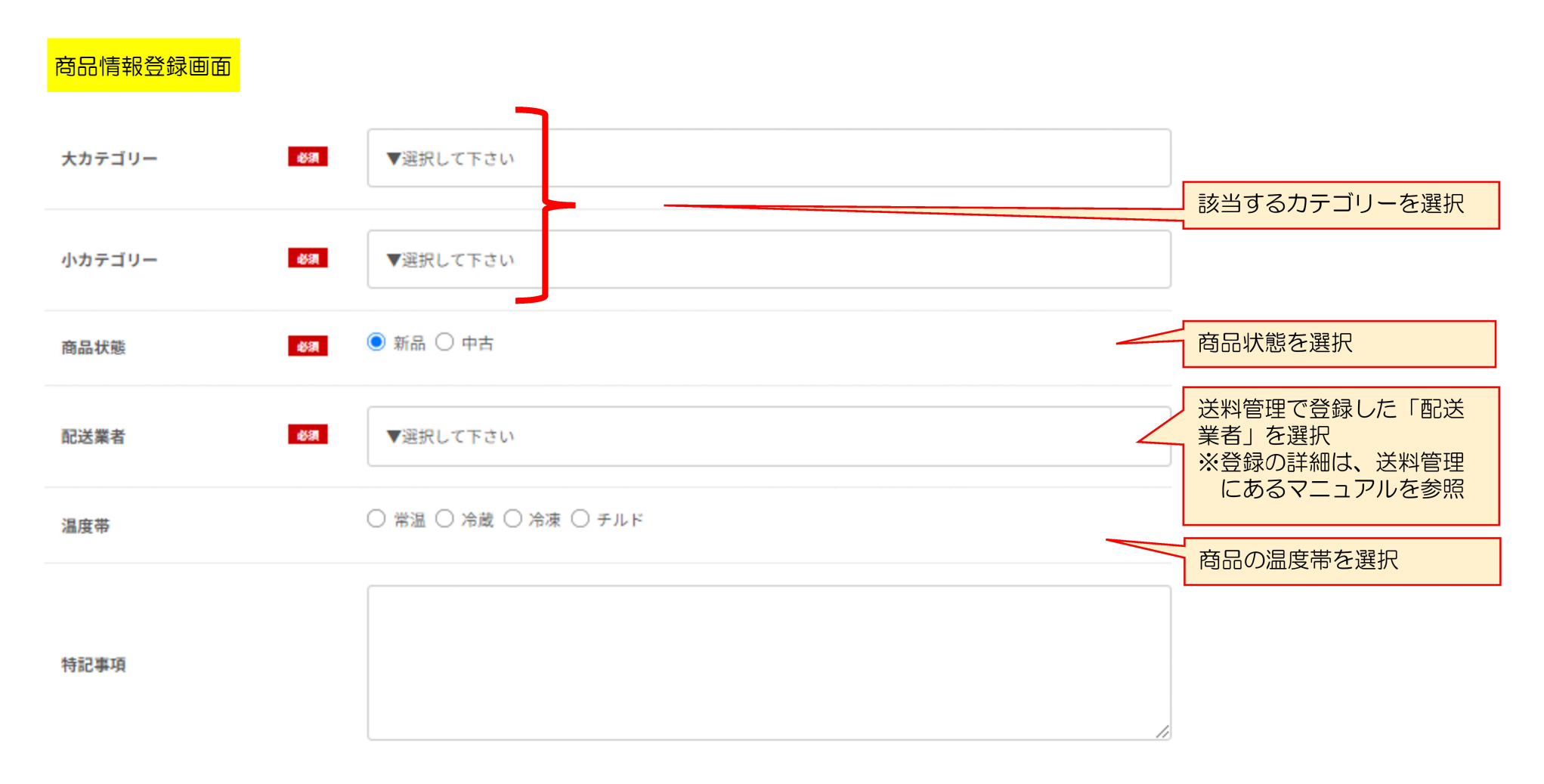

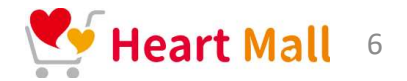

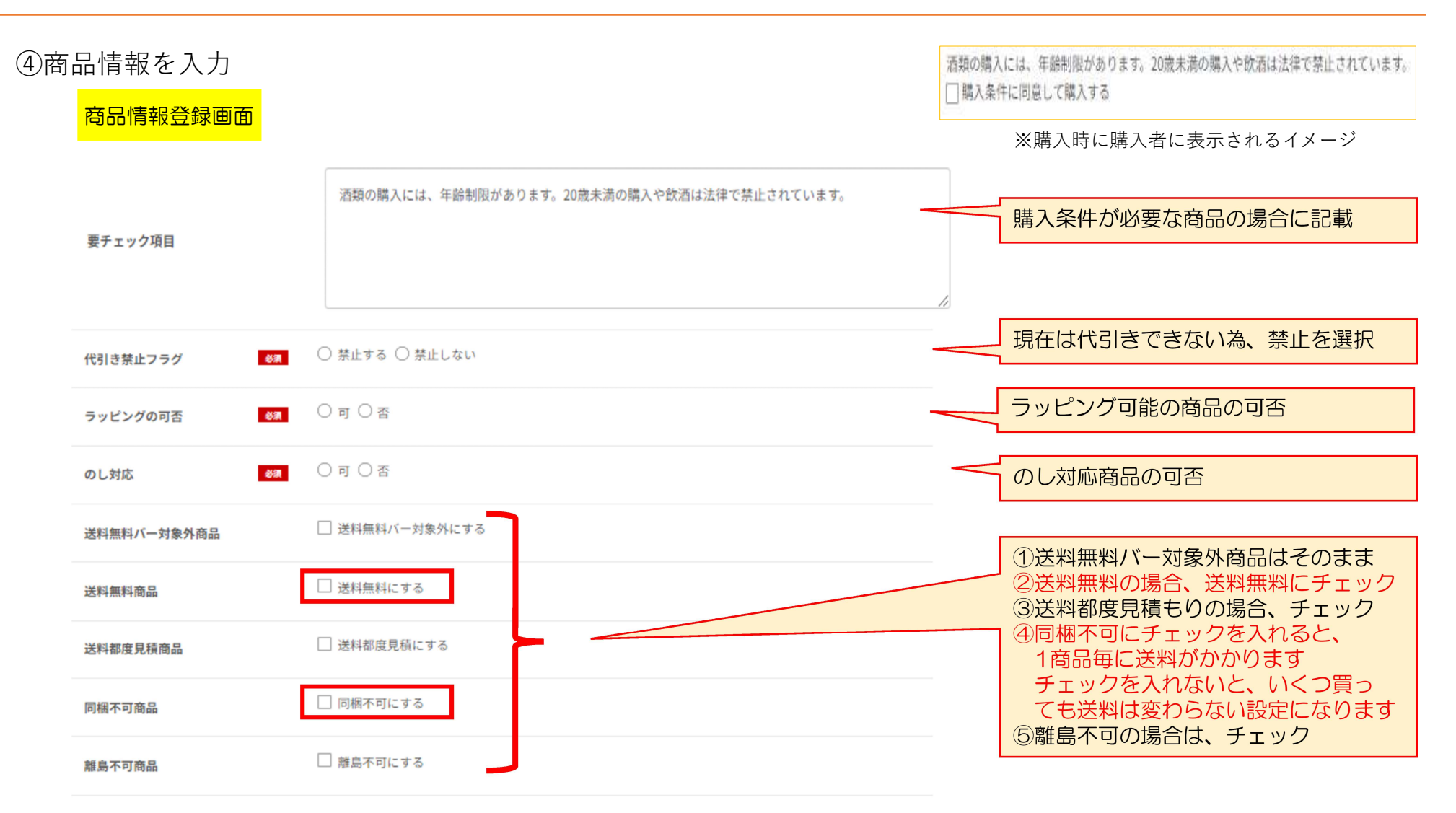

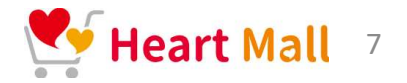

## ⑤商品情報を入力

### 商品情報登録画面

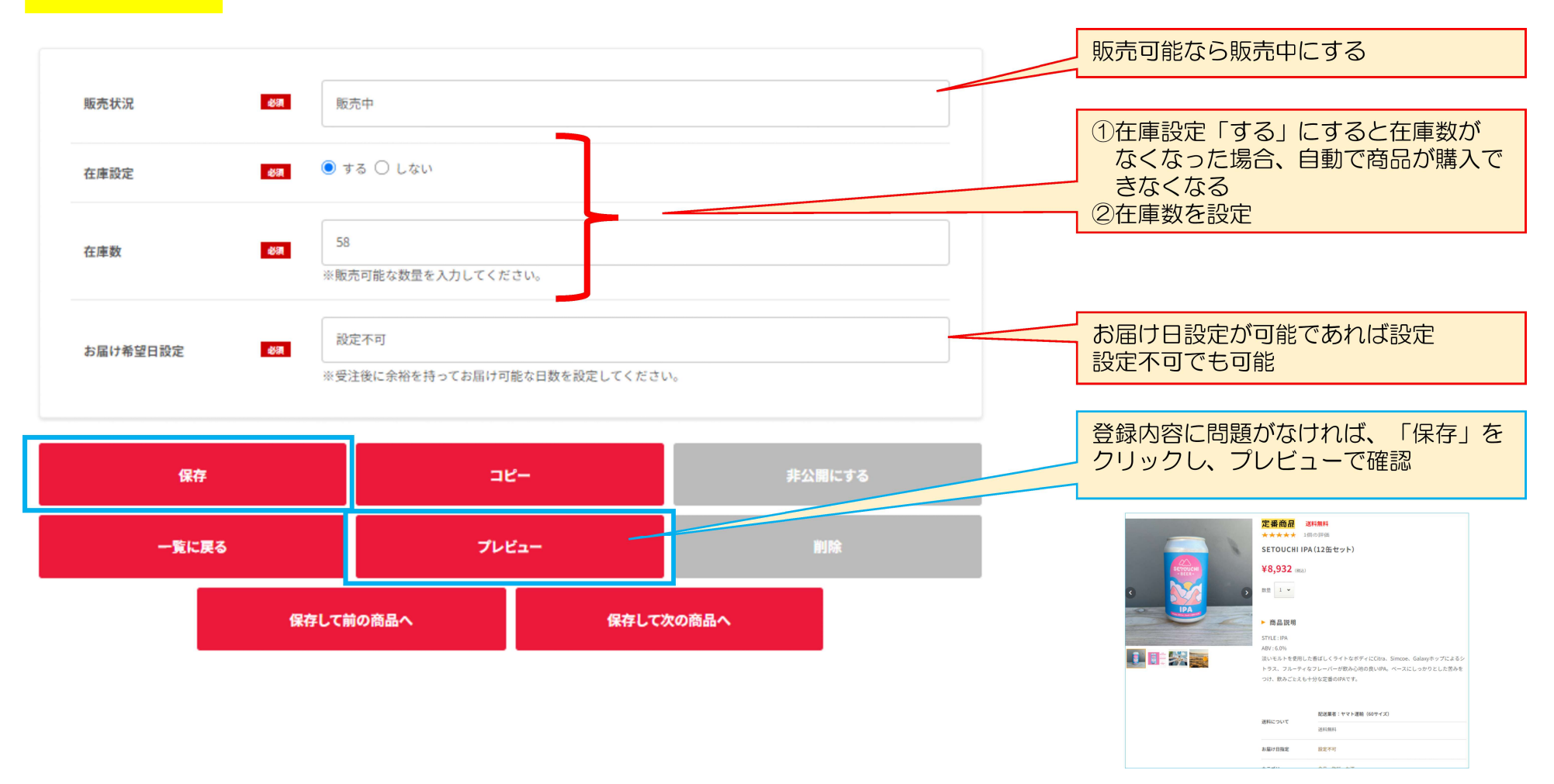

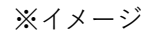

【商品登録\*コピーして商品登録】

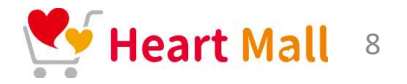

①商品内容、スペックなどが同じ場合、コピーをして変更箇所の修正で商品登録ができます バリエーション商品の登録などにおススメです

| 商品情報登録画面                                                 |                                                                                 |                                      |                                                                                                    |
|----------------------------------------------------------|---------------------------------------------------------------------------------|--------------------------------------|----------------------------------------------------------------------------------------------------|
|                                                          |                                                                                 | 店舗トップ 受注管理 店舗情報編集 商品情報管理 送料管理 ブログ管理  | コピーした商品の場合、「コピー」が付いています                                                                                                    |
| トップ > 商品情報一覧                                             |                                                                                 |                                      |                                                                                                    |
| 商品情報一覧<br><sup>現在登録している商品情報が32件見つかりました。</sup>            | + 新聞作成<br>▲ SSVエクスポート                                                           | 商品情報登録<br><sup>商品情報の編集をおこないます。</sup> |                                                                                                    |
| カテコワー、原品名、配品コート、JNRコートで使用                                | 6 CSV422#-F                                                                     | 商品名 65                               | SETOUCHIIPA (12缶セット) ゆコピー<br>※全角75文字以内                                                                                                    |
| B A                                                      |                                                                                 | 商品說明                                 | STYLE: IPA<br>ABV: 6.0%<br>淡いモルトを使用した香ばしくライトなボディにCitra、Simcoe、Galaxyホップによるシトラス、フルーテ<br>ィなフレーバーが飲み心地の良いIPA。ベースにしっかりとした苦みをつけ、飲みごたえも十分な定番の<br>IPAです。 |
|                                                          |                                                                                 |                                      | ※全角500文字以内                                                                                                    |
|                                                          | 定番商品 送料無料<br>企番商品 送料無料<br>公選中<br>SETOUCHI IPA(12缶セット)<br>SETOUCHI LAGER(125セット) | 5)                                   | $ \begin{array}{c c c c c c c c c c c c c c c c c c c $                                                                                           |
| ▼▲▲ (MAU/GINENT) ●▲▲ (MAU/GINENT)<br>在虚数:99個 在虚数:99個     | )<br>¥8,932 (№2/284800 ¥8,932 (№2/284<br>在继数:56例 红磁数:52例                        | 088                                  |                                                                                                    |
| 編集 コピー 編集 コピー   削除 プレビュー 削除 プレビュー   非公開にする 非公開にする 非公開にする | 編集 コビー 編集 コビー   削除 プレビュー 削除 プレビュー   非公開にする 非公開にする 非公開にする                        |                                      |                                                                                                    |